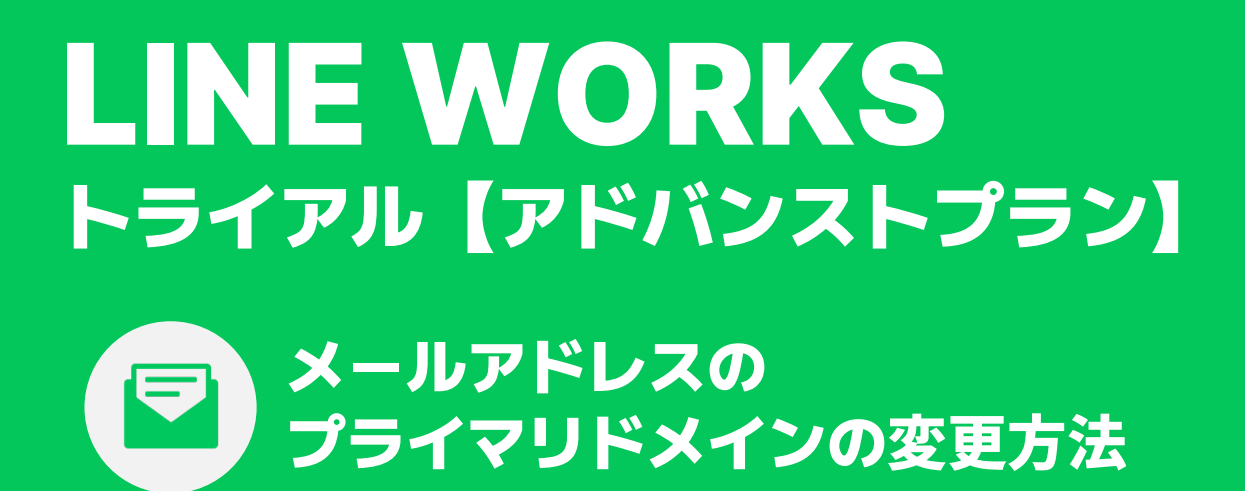

ver.20250131

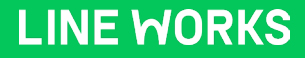

# はじめに

本資料では、LINE WORKS トライアルをアドバンストプランでご利用される お客様を対象に「メールアドレスのプライマリドメインの変更方法」をご説明します。

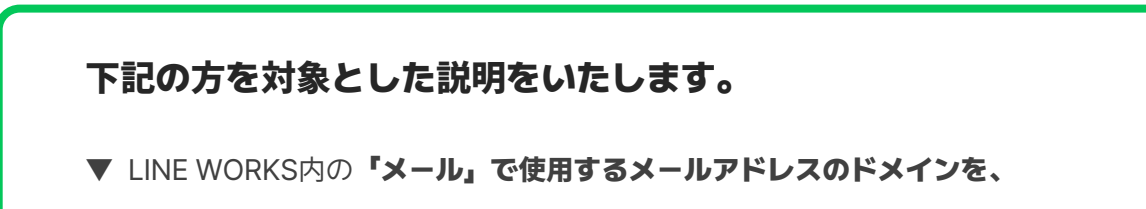

「お客様が所有している独自のドメイン」に変更したい。

▼ LINE WORKS トライアル【アドバンストプラン】のトライアル期間終了後も、

上記環境(LINE WORKS【アドバンストプラン】)で有償版で利用したい。

LINE WORKS トライアルの環境には、

「LINE WORKSから提供されたドメイン (.by-works.com) 」

#### が設定されています。

LINE WORKSの「メール」を<mark>「独自ドメイン」で利用したい場合</mark>は、 LINE WORKS上の「プライマリドメインの変更」が必要です。

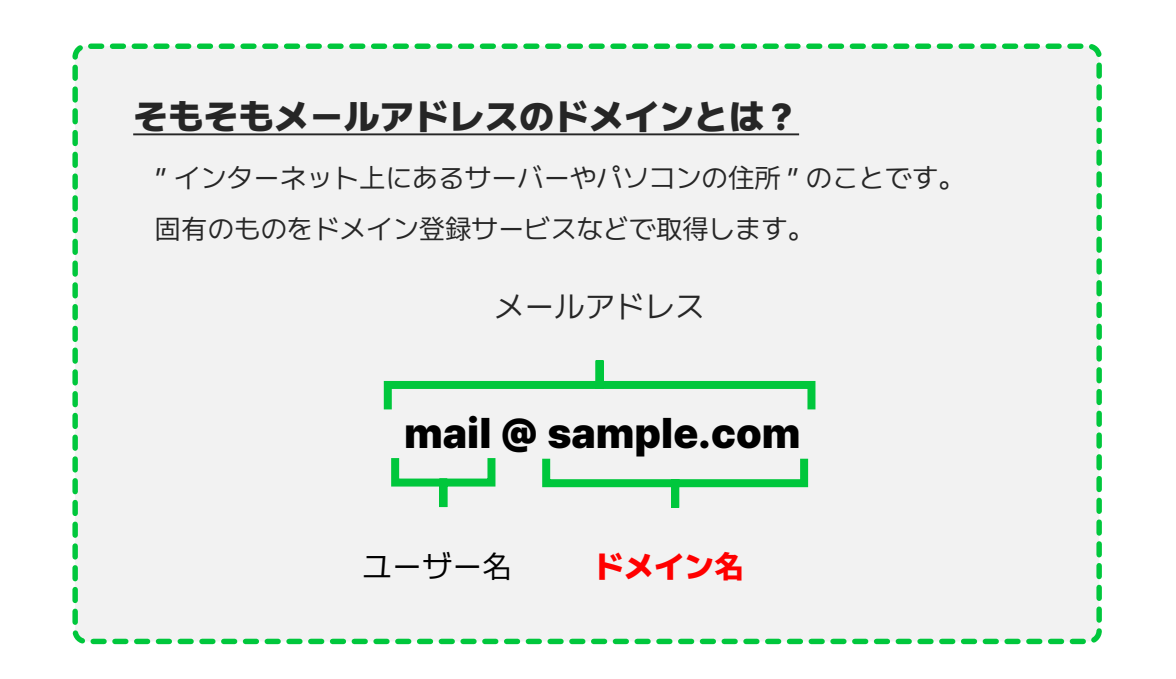

# ドメイン変更の流れ

#### 【重要!ご注意ください】

社内の総務部や情報システム担当など、ドメイン管理のご担当者がいる場合は、

「LINE WORKSで利用するメールアドレスのドメインを独自ドメインに変更したい」

旨を連絡し、ご担当者に作業を依頼してください。

<u>ドメインは重要な情報です。不用意に設定を変更することはおすすめいたしません。</u>

#### STEP.1

ドメイン管理サービスで、ドメインの管理情報にアクセス

#### **STEP.2**

LINE WORKSの管理者画面にアクセス

#### STEP.3

管理者画面で新しいドメインを追加し、所有権を証明

#### STEP.4

追加した新しいドメインを「プライマリドメイン」に変更

LINE WORKSの「メール」で使うドメインの変更完了

### STEP.1 ドメイン管理サービスで、ドメインの管理情報にアクセス

LINE WORKSのメールで「お客様が所有している独自のドメイン」を使うためには、 LINE WORKS上のプライマリドメインを変更しなければなりません。 ドメイン管理サービス上で、ドメインの設定を変更する必要があるため、ドメイン管理サービス

の管理画面にアクセスできるようにしてください。

#### ●「あなたがドメイン管理者」の場合

ご契約中のドメイン管理サービスで、ドメインの管理情報にアクセスしてください。 詳細や不明点は、ご契約されているドメイン管理サービス会社へお問合せください。

#### ●「あなたがドメイン管理者ではない」場合

社内の総務部や情報システム担当など、ドメイン管理のご担当者がいる場合は、 「LINE WORKSで利用するメールアドレスのドメインを独自ドメインに変更したい」 旨を連絡し、ご担当者に作業を依頼してください。

#### ドメインは重要な情報です。

<u>不用意に設定を変更することはおすすめいたしません。</u>

## STEP. 2 LINE WORKSの管理者画面にアクセス

ドメインの設定変更は、LINE WORKSの管理者画面で行います。ご自身(最高管理者)の LINE WORKSのID/パスワードを使ってLINE WORKSへログインし、管理者画面に

アクセスしてください。

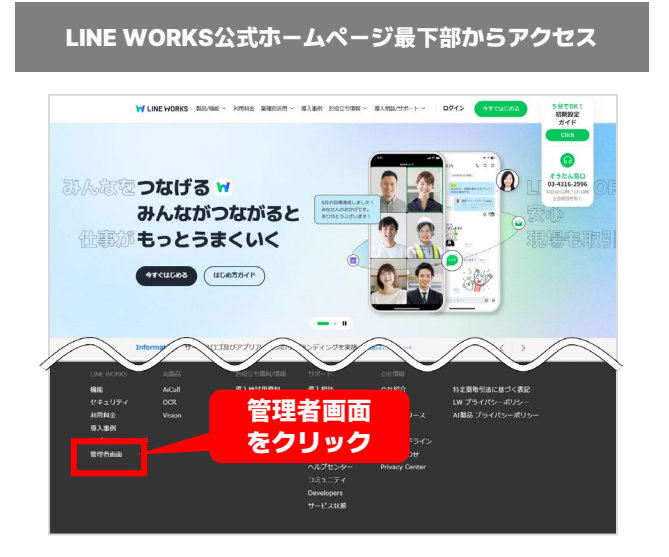

|                                                               |        |                                                | • • • • • • • • • •                                       |
|---------------------------------------------------------------|--------|------------------------------------------------|-----------------------------------------------------------|
| Bill(fut -                                                    |        | 総務部<br>メンバー7                                   | 😰 🗎 🖬 💶                                                   |
| フルーム/トークを検索<br>(第1版)<br>(第1版)<br>はNE WORKS セキュリ<br>ホワイトペーパーを公 | 17     | 占上の名前/写真の                                      | トーク 泉市板 カレンダー アドレ                                         |
| 契書時緊急連絡網 20<br>所参です                                           | ア      | イコンをクリック                                       | 6日に会議室Aを予約されていますが、プロジーターの                                 |
| ↓ LINE WORKS チーム<br>●キャンペーン/そうだん窓口のご家が<br>●-                  | ***    |                                                | 総があより良くないのでプロジェクターを きは別の<br>< 取作 2<br>該室をご利用ください。<br>1000 |
| ☆サービス通知<br>新しいブラウザ(Chrome)からログイン<br>しました。…                    | 5.24   | 数本主任<br>の高級論 先ほどの資料メールでお送りしました!<br>10.11       |                                                           |
| 77H3                                                          | 4.2    | 六田吉关<br>● 務務結委                                 | 2管理者画面                                                    |
| 高橋線                                                           | 4.2.   | 6日に会議室Aを予約されていますが、プロジェ<br>ありがとうさざいます!参知しました。 8 | をクリック                                                     |
| <b>ワークスグループ</b> 20<br>ゆ (スタンプ)                                | 3. 12. | 20                                             | 024.3.8.(th)                                              |
| ○ (不明)<br>→ https://works.do/60Vileij                         | a.n.   |                                                |                                                           |
| 総務部 7<br>の無原味育 みりがとうございます!#8<br>しました。                         | 3.8.   | 2020時代 ありがとうございます! 利知しました。<br>105              | 125<br>31                                                 |
| <b>緊急用連絡網</b> 6<br>- ゆ [ノート 新市協同 518株ポノート                     | 1.1    | メッセージを入力してください。(Enterで通信 / Shift + Enterで強行)   |                                                           |
| 施工管理部8<br>(トークパードF23)                                         | 3.7    | 19 R @                                         |                                                           |

I INE WORKSのPC版ブラウザからアクセス

## 【管理者画面 トップ】 \*PCブラウザ版

| \equiv 🙀 Admin                                                    |             |                                                                    |                                           |                                                 | test株式会社 🤊 🗰 🌔                              |
|-------------------------------------------------------------------|-------------|--------------------------------------------------------------------|-------------------------------------------|-------------------------------------------------|---------------------------------------------|
| 基本設定<br>回 基本設定<br>辺 メンバー                                          | ~<br>~      | <b>テスト太郎</b> さん、                                                   | こんにちは!                                    |                                                 | お問い合わせ >                                    |
| <ul> <li>☆ セキュリティ</li> <li>サービス設定</li> <li>サービス</li> </ul>        | ~           | 会社情報<br>会社情報および言語の股定                                               | <b>組織</b><br>組織の追加/修正/削除、組織で使<br>用する機能の管理 | <b>グループ</b><br>グループの追加/修正/削除、グル<br>ープで使用する機能の管理 | メンバー<br>メンバーの追加/修正/削除/情報確<br>認やステータス管理      |
| <ul> <li>○ 統計</li> <li>○ 転音     <li>□ モニタリング     </li> </li></ul> | ×<br>×<br>× | 管理者権限<br>管理者画面の権限管理、最高管理<br>者の権限委任                                 | 掲示板管理<br>掲示板およびカテゴリーの追加/修<br>正用限や共有範囲の設定  | 会社カレンダー<br>メンバー全員に共有する予定の管<br>遅                 | アプリ<br>LINE WORKSに追加して利用でき<br>る様々な外部サービスの設定 |
| <ul> <li>購入/請求</li> <li>パートナー</li> <li>アプリ</li> </ul>             | ~<br>~<br>~ | メンバーの#                                                             | サニン利用体泡、                                  | ##77                                            | 141                                         |
| LINE WORKSを紹介して<br>共有ストレージ容量を振<br>得しましょう!<br>現在の重得状态を見るゝ<br>      | B           | メンバーの取り           1名           メンバーの照得           期申           一時停止 | 通加<br>承認 0<br>1<br>0                      | <del>,</del>                                    | 0%<br>Флан<br>Флан<br>5.0 GB<br>Дак         |

管理者画面へアクセスできるのは、LINE WORKSの管理者のみです。

また、本設定が実施できるのは、最高管理者のみとなります。ご注意ください。

| \equiv 🙀 Admin                                               |   |                                    |                                           |                                                 | © III 🕚                                            |
|--------------------------------------------------------------|---|------------------------------------|-------------------------------------------|-------------------------------------------------|----------------------------------------------------|
| <ul> <li>基本設定</li> <li>団 基本設定</li> <li>処 メンバー</li> </ul>     | ~ | 藤 <b>原晴香</b> さん、こ                  | こんにちは!                                    |                                                 | お問い合わせ>                                            |
| <ul> <li>☆ セキュリティ</li> <li>サービス設定</li> <li>※ サービス</li> </ul> | ~ | 会社情報<br>会社情報あよび言語の設定               | <b>組織</b><br>組織の追加/修正/削除、組織で使<br>用する機能の管理 | <b>グループ</b><br>グループの追加/修正/削除、グル<br>ープで使用する機能の管理 | メンパー<br>メンバーの追加/修正/削除/背板確<br>認やステータス管理             |
| <ul> <li>○ 統計</li> <li>② 監査</li> <li>□ モニタリング</li> </ul>     | * | 管理者権限<br>管理者画面の神限管理、最高管理<br>者の権限委任 | 掲示板管理<br>掲示板およびカテゴリーの追加/修<br>正/削除や共有範囲の設定 | 会社カレンダー<br>メンバー全員に共有する予定の管<br>理                 | <b>アプリ</b><br>LINE WORKSに追加して利用でき<br>る様々な外部サービスの限定 |

● 管理者画面トップ左側メニューの「基本設定」をクリック

| = 衬 Admin                          |        |                   |                       |                  | 0 🏼 🚺  |
|------------------------------------|--------|-------------------|-----------------------|------------------|--------|
| 基本設定                               |        | メイン > 基本設定 > ドメイン |                       |                  |        |
| 🗈 基本設定                             | ^      | ドメイン ⑦            |                       |                  | ドメイン追加 |
| 会社情報                               |        |                   |                       |                  |        |
| カスタマイズ                             | _      | ドメイン              | 使用状况                  | 管理               |        |
| <mark>ドメイン</mark><br>LINE WORKSの解約 |        | ご提供ドメイン           | (基本) 使用中              | カスタムURLの設定       |        |
| 恩 メンバー                             | ~      | ・ドメインのステータスは変更される | までに最大で24時間かかる場合があります。 |                  |        |
| 🗇 セキュリティ                           | $\sim$ |                   |                       |                  |        |
| サービス設定                             |        |                   |                       | 二 相 (# - + + + + |        |
| 器 サービス                             | $\sim$ |                   |                       | り提供された           |        |
| ❷ 統計                               | $\sim$ |                   | · .by-works.com ]     | 270125212        |        |
| 同 監査                               | ~      |                   | ※以下「ご提供               | ドメイン」            |        |
| 豆 モニタリング                           | ~      | _                 |                       |                  |        |
|                                    |        |                   |                       |                  |        |

#### 2 「ドメイン」をクリックし、「ドメイン追加」をクリック

|   |   |                             |                |        |    | 0 🏭 🌒  |
|---|---|-----------------------------|----------------|--------|----|--------|
|   | Â | メイン > 基本設定 > ドメイン           |                |        |    |        |
|   | ^ | ドメイン ②                      |                |        |    | ドメイン追加 |
|   |   |                             |                |        |    |        |
|   |   | FXTD                        | 使用状況           |        | 管理 |        |
| 5 |   | び提供ドメイン<br>( <sup>基本)</sup> | 使用中            |        |    |        |
|   |   | ・ドメインのステータスは変更されるまでに最大で     | 24時間かかる場合があります | 0      |    |        |
|   |   | ドメイン追加                      |                | ×      |    |        |
|   |   | 1 ドメインを入力                   |                | •      |    |        |
|   |   |                             |                |        |    |        |
|   |   | 追加するドメインを入力してく              | (ださい。          |        |    |        |
|   |   | 新ドメイン                       |                | 完了     |    |        |
|   |   |                             |                |        |    |        |
|   |   | 2 所有権の確認                    |                | $\sim$ |    |        |
|   |   |                             |                |        |    |        |
|   |   |                             |                |        |    |        |
|   |   |                             |                |        |    |        |

🕄 新しいドメイン(自社で利用している独自ドメイン)を入力欄に入力し、

「完了」をクリック

|    |                   |                         |                |            | 0 III 🌒 |
|----|-------------------|-------------------------|----------------|------------|---------|
|    | メイン > 基本設定 > ドメイン |                         |                |            |         |
| ^  | ドメイン 🕫            |                         |                |            | ドメイン追加  |
|    | F×12              | 使用状况                    |                | <b>新</b> 证 |         |
| E. | ご提供ドメイン           | (基本) 使用中                |                | カネタムURLの設定 |         |
| ~  | 新ドメイン             | やく ノニアサキタ               | 28+9 X m       | 詳しく見る 一 朝除 |         |
| ~  | ドメイン追加<br>・ドメイン0  |                         | ×              |            |         |
|    | 1 ドメインを           | 入力                      | 完了 🗸           |            |         |
| ~  | 2 所有権の確認          | 22                      | ^              |            |         |
| ~  |                   | ドメイン所有権の確認が必要です         | t.             |            |         |
| *  |                   | ドメインの所有権確認の設定と見         | 戶順             |            |         |
| ~  |                   | * ドメイン所有権の確認期限:2024年11) | 月26日まで         |            |         |
| ×. | (上紀期限までに)         | 7月種の確認が出来ない場合は、当該ドメイ    | ンは一覧から前除されます。) |            |         |
|    |                   |                         |                |            |         |

④ 「ドメインの所有権確認の設定と手順」をクリック

\*管理者画面にドメインが追加されましたが、まだメールを利用できない状態です。

#### 【ドメイン管理サービスの管理画面をご準備ください】

\*外部のサービスです。ドメイン管理のご担当者がいる場合は、ご担当者に作業を依頼してください。

詳細や不明点は、ご契約されているドメイン管理サービス会社へお問合せください。

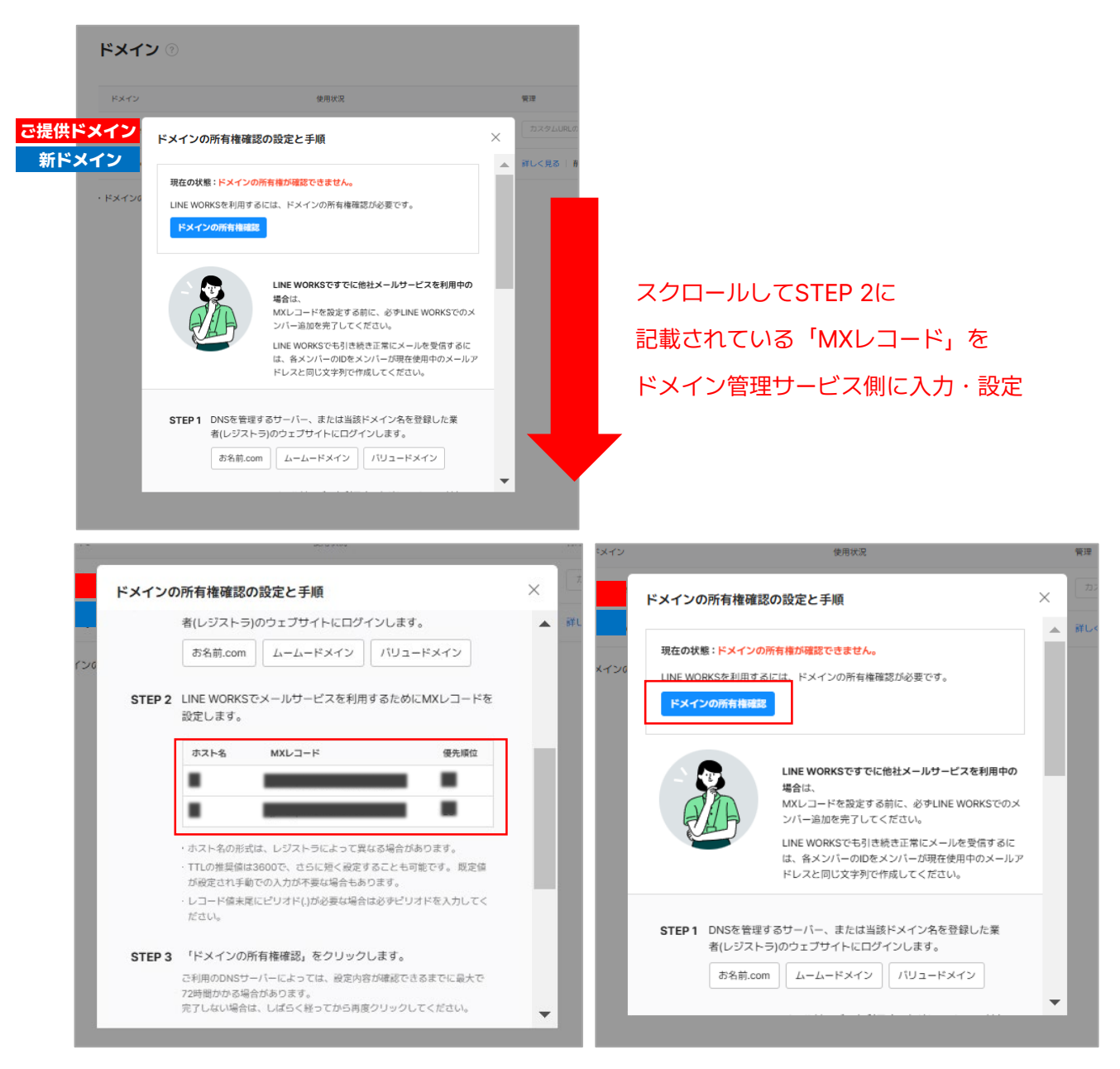

⑤ 運用中のドメイン管理サービス\*にSTEP2に記載されているMXレコードを 入力・設定し、LINE WORKS管理画面側の「ドメインの所有権確認」をクリック \*外部のサービスです。ドメイン管理のご担当者がいる場合は、ご担当者に作業を依頼してください。 \*ドメインのステータスは変更されるまでに最大で24時間かかる場合があります。

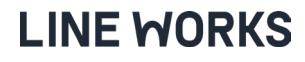

| = 😽 Admin      |        |                           |               | (2                |
|----------------|--------|---------------------------|---------------|-------------------|
| 基本設定           |        | メイン > 基本設定 > ドメイン         |               |                   |
| 一 基本設定         | ^      | ドメイン ⑦                    |               | кя                |
| 会社情報<br>カスタマイズ |        | 19 J. 29 J                | 使用设计          | 80.18             |
| ドメイン           |        | こ提供にメイン (基本)              | 使用衣洗          | 育体                |
| LINE WORKSの解約  |        | C元に下スイン(※◆)               | ICH-+         | 7377 2 20mL 0100C |
| 恩 メンバー         | $\sim$ | 新ドメイン                     | いドメイン所有権の確認不可 | プライマリドメインに変更   削除 |
| ☆ セキュリティ       | ~      | ・ドメインのステータスは変更されるまでに最大で24 | 時間かかる場合があります。 |                   |
| サービス設定         |        |                           |               |                   |
| 88 サービス        | $\sim$ |                           |               |                   |

⑥ 新しく追加したドメインの所有権の確認が完了するまで待機

\*ドメインのステータスは変更されるまでに最大で24時間かかる場合があります。

## STEP. 4 追加した新しいドメインを「プライマリドメイン」に変更

| = 🖌 Admin     |   |                         |                | © ## 🕒               |
|---------------|---|-------------------------|----------------|----------------------|
| 基本設定          |   | メイン > 基本設定 > ドメイン       |                |                      |
| 一基本設定         | ^ | ドメイン ⑦                  |                | ドメイン追加               |
| 会社情報          |   |                         |                |                      |
| カスタマイズ        |   | ドメイン                    | 使用状况           | 管理                   |
| ドメイン          |   |                         | (# <b>#</b> #  | 15 TO 1 1 101 (1010) |
| LINE WORKSの解約 |   | で提供トスイノ                 | ) 18844        | JJX-9-ZURLUIRDE      |
| 恩 メンバー        | ~ | 新ドメイン                   | 使用中            | プライマリドメインに変更 制除      |
| ∂ セキュリティ      | ~ | ・ドメインのステータスは変更されるまでに最大で | 24時間かかる場合があります | ,                    |

ドメインの所有権確認後、新しく追加したドメインの「使用状況」が 「使用中」になっていることを確認し、「プライマリドメインに変更」をクリック

#### 【重要!ご注意ください】

- ・元のドメインはサブメールドメインになり、24時間は再変更できません。
- ・ドメインを変更すると、すべてのメンバーがサービスからログアウトされ、変更後のアカウントでのみログインできます。
- ・「LINEでログイン」を使用中でLINE WORKSのIDを未登録のメンバーには、「自動生成のID@新ドメイン」が作成されます。
- ・設定したカスタムURLの情報がリセットされますので、ドメインの変更を完了してから再設定してください。
- ・LINE WORKSと連携するサービスを別途ご利用の場合、ドメイン変更前に必ず連携サービスの担当者とご相談ください。
- ・「ドメイン変更」ボタンをクリックした後、しばらくすると

「ドメイン変更」をクリックし、「OK」をクリック

#### 全LINE WORKSのメンバーがサービスから強制的にログアウトされ、

変更後のアカウントで再ログインが必要になります。 が長くなることがあります。パスワードは変更されません。)

#### <u>「ドメイン変更」ボタンを押す前に、メンバーへ新ログイン情報を案内してください。</u>

| メイン > 単本<br>ドメイ             | メイン > 其本教室 > FXイン<br>ドメイン ⑦                                                                                                    |                                                                                                    |                                    |                  | メイン BARE > RAY2<br>ドメイン ①                         |                                                                                                    |                                  |          |
|-----------------------------|----------------------------------------------------------------------------------------------------|----------------------------------------------------------------------------------------------------|------------------------------------|------------------|---------------------------------------------------|----------------------------------------------------------------------------------------------------|----------------------------------|----------|
| ご提供ドメイン<br>新ドメイン<br>- FX720 | プライマリドメインの変更       現在       支更後       以下にご注意ください!                                                                                                    | イン<br>新ドメイン                                                                                                    | Х<br>Х<br>Тэтүүн<br>К<br>ХЭшя      | ご提供ド<br>新ドメ<br>→ | ・<br>ドン・<br>・<br>ドン・<br>・<br>ドン・<br>・<br>ドン・<br>・ | プライマリドメインの変更           ご提供ドメイン           変更後           ガデイマリドメインの変更中です。           しばらくするとリービスからログァワトされ、変更後のプ<br>カウントでのかいログアできず、変更すのの数が多い場合、<br>新용地部方をくなるとした知られず、変更かの数が多い場合、                                                                                                    | ×                                | 75-770FX |
|                             | <ul> <li>変更後のドネインはサブメールドシ</li> <li>ドメインを変更なと、すべたのの<br/>びサービスのご利用は、変更後の3</li> <li>「LHECTOデイン」を使用中でLH<br/>DOO EFFXイン」が作成していて確認を</li> <li>LINE WORKSと達用するサービスイ<br/>ステム用当者へ影響について確認を</li> </ul> | (インとなり、変更処24時間は発変できま<br>(ソノール会サービスからログアのトされ、<br>かつントでのみ可能となります。<br>他 WORKSONDを未登録のメンバーには、「<br>れます。<br>89歳と3月間の場合は、ドメインの変更操作者<br>にしてください。 | 24.0<br>1グインあよ<br>音歌生成の<br>71に、必歩シ |                  |                                                   | <ul> <li>表示的がら</li> <li>もメインを</li> <li>パメント</li> <li>レメント</li> <li>レメント</li></ul> | さん。<br>1ダインおよ<br>自動生成の<br>前に、必ずシ |          |

## LINE WORKS

6

## STEP. 4 追加した新しいドメインを「プライマリドメイン」に変更

| = 🙀 Admin     |   |                            |               | © ## 🕒            |
|---------------|---|----------------------------|---------------|-------------------|
| 基本設定          |   | メイン > 基本設定 > ドメイン          |               |                   |
| □□ 基本設定       | ^ | ドメイン ⑦                     |               | ドメイン追加            |
| 会社情報          |   |                            |               |                   |
| カスタマイズ        |   | ドメイン                       | 使用状況          | 管理                |
| ドメイン          |   |                            | プラノフロシノノン 本本市 |                   |
| LINE WORKSの解約 |   | ご提供トメイン(華本)                | フライマリトメイン変更中  | 11X-3-TOKFORDE    |
| 恩 メンバー        | ~ | 新ドメイン                      | プライマリドメイン変更中  | プライマリドメインに変更   削除 |
| ₫ セキュリティ      | ~ | ・ドメインのステータスは変更されるまでに最大で24時 | 時間かかる場合があります。 |                   |

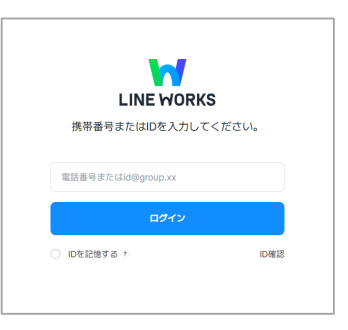

| \equiv 😽 Admin |   |                             |              | 0 III 🕛           |
|----------------|---|-----------------------------|--------------|-------------------|
| 基本設定           |   | メイン > 基本設定 > ドメイン           |              |                   |
| □ 基本設定 /       | ^ | ドメイン ⑦                      |              | ドメイン追加            |
| 会社情報           |   |                             |              |                   |
| カスタマイズ         |   | ドメイン                        | 使用状況         | 管理                |
| ドメイン           |   |                             |              |                   |
| LINE WORKSの解約  |   | 新ドメイン(基本)                   | 使用中          | カスタムURLの設定        |
| 恩 メンバー         | ~ | ご提供ドメイン                     | 使用中          | プライマリドメインに変更   削除 |
| ₫ セキュリティ       |   | ・ドメインのステータスは変更されるまでに最大で24時間 | 別かかる場合があります。 |                   |

前しく追加したドメインに(基本)というステータスがついたら、

プライマリドメインの変更 完了

## (参考) 元ドメインの削除について

| = 🙀 Admin     |        |                         |                 | Ø III 🌖           |
|---------------|--------|-------------------------|-----------------|-------------------|
| 基本設定          |        | メイン > 基本設定 > ドメイン       |                 |                   |
| 王 基本設定        | ^      | ドメイン ⑦                  |                 | ドメイン追加            |
| 会社情報          |        |                         |                 |                   |
| カスタマイズ        |        | ドメイン                    | 使用状況            | 管理                |
| ドメイン          |        |                         | 体用中             |                   |
| LINE WORKSの解約 |        | 新トメイン(学本)               | 使用中             | 13.X-9.LURL0100.E |
| 恩 メンバー        | $\sim$ | ご提供ドメイン                 | 使用中             | プライマリドメインに変更 削除   |
| ☆ セキュリティ      | ~      | ・ドメインのステータスは変更されるまでに最大で | 24時間かかる場合があります。 |                   |

LINE WORKSから提供されたドメイン (.by-works.com) は、「削除」ボタンから

削除することができます。

- \*一度削除すると、再びご利用いただくことはできません。
- \*そのまま継続して利用することも可能です。

| メール作成       メモ作成         4 合 ① ①       ④ ② ④         ホ読 亜要 リマインダー To       ● ● 既読 削除 迷惑メール 返信 全員に返信 転送 移動 * リマインダー * 000 フィルタ *         ● ● ⑦ ⑦ ⑦ ⑦ ⑦ ⑦ ⑦ ⑦ ⑦ ⑦ ⑦ ⑦ ⑦ ⑦ ⑦ ⑦ ⑦ ⑦                                                                                                    | Ξ 🔄 メール                                                      |
|----------------------------------------------------------------------------------------------------|--------------------------------------------------------------|
| 4       ☆       ③       ●       ●       ●       ●       ●       ●       ●       ●       ●       ●       ●       ●       ●       ●       ●       ●       ●       ●       ●       ●       ●       ●       ●       ●       ●       ●       ●       ●       ●       ●       ●       ●       ●       ●       ●       ●       ●       ●       ●       ●       ●       ●       ●       ●       ●       ●       ●       ●       ●       ●       ●       ●       ●       ●       ●       ●       ●       ●       ●       ●       ●       ●       ●       ●       ●       ●       ●       ●       ●       ●       ●       ●       ●       ●       ●       ●       ●       ●       ●       ●       ●       ●       ●       ●       ●       ●       ●       ●       ●       ●       ●       ●       ●       ●       ●       ●       ●       ●       ●       ●       ●       ●       ●       ●       ●       ●       ●       ●       ●       ●       ●       ●       ●       ●       ●       ● | メール作成 メモ作成                                                   |
|                                                                                                    | 4 ☆ ூ ©<br>未読 重要 リマインダー To                                   |
|                                                                                                    | <ul> <li>✓ すべてのメール 4</li> <li>✓ 受信トレイ 4</li> </ul>           |
| <ul> <li>              ▲ LINE WORKS             ◎ (受信トレイ) (●             ▲ LINE WORKSにログインしましょう!</li></ul>                                                                                                    | <ul> <li>➢ 送信済みメール</li> <li>▲ 送信確認</li> <li>▲ 三本本</li> </ul> |
| E Xモフォルダ     S Xモフォルダ     S Xモフォル     S X X X X X X X X X X X X X X X X X                                                                                                    | <ul> <li>□ 下書き</li> <li>② メモフォルダ</li> </ul>                  |

【参考】

プライマリドメイン以外のドメインに届いたメールには、

上図のようにメールの件名の前にドメイン名のマークが表示されます。

# トライアル中のお問い合わせについて

ご状況にあわせて、お気軽にご利用ください。

《ヘルプセンター》

ヘルプセンターではお客様からよく ある問い合わせなどをFAQとして提 供しており、お客様自身で検索して 回答を見つけることができます。 ご不明な点がある場合は、まずはヘ ルプセンターのご利用をおすすめし ます。

https://help.worksmobile.com/ja/

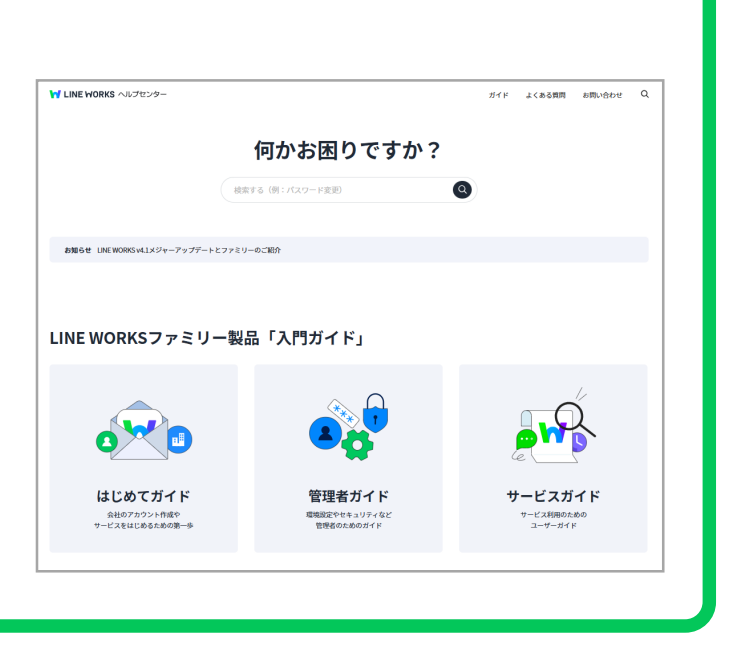

# 《 カスタマーサポート 》

機能の問合せやトラブルについて、ご支援いたします。 管理者画面 下部の「お問い合わせ」メニュー、または公式ホームページより 受け付けております。

| \equiv 🦬 Admin                                               |       |                                           |                                           |                                                 | みどり総合ホール ⑦ 👯 勿                                    |
|--------------------------------------------------------------|-------|-------------------------------------------|-------------------------------------------|-------------------------------------------------|---------------------------------------------------|
| <sup>基本設定</sup><br>同 基本設定<br>処 メンバー                          | ~ ~   | 藤 <b>原晴香</b> さん、こ                         | こんにちは!                                    | お問い合                                            | わせ > あ願い会らせ >                                     |
| <ul> <li>☆ セキュリティ</li> <li>サービス設定</li> <li>※ サービス</li> </ul> | ~     | 会社情報<br>会社情報および言語の税定                      | <b>組織</b><br>組織の追加/修正/削除、組織で使<br>用する機能の管理 | <b>グループ</b><br>グループの追加/修正/用除、グル<br>ープで使用する機能の管理 | <b>メンバー</b><br>メンバーの追加/修正/伊除、各メ<br>ンバーの情報やステータス管理 |
| <ul> <li>○ 統計</li> <li>○ 監査</li> <li>□ モニタリング</li> </ul>     | ~ ~   | <b>管理者権限</b><br>管理者画面の体限管理、最高管理<br>者の体限委任 | 掲示板管理<br>掲示板およびカテゴリーの追加/修<br>正/削除や共有範囲の設定 | 会社カレンダー<br>メンバー会員に共有する予加<br>理                   | 管理者画面                                             |
| または                                                          | https | ://line-works.con                         | n/contactus/reg                           | uest/                                           |                                                   |